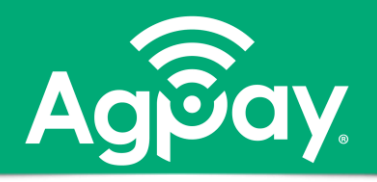

## Transfers - Remote Check Capture (mobile app)

Easily submit checks you receive and apply them as principal payments, on your shortterm loans or FCM Stand Alone accounts, via a mobile device.

- > Checks submitted prior to 3:00 pm CT on business days are effective the same day
- Transaction Amount Limit \$2.0 million cumulative over past 25 business days
- Number of Checks Limit 75 cumulative over past 25 business days

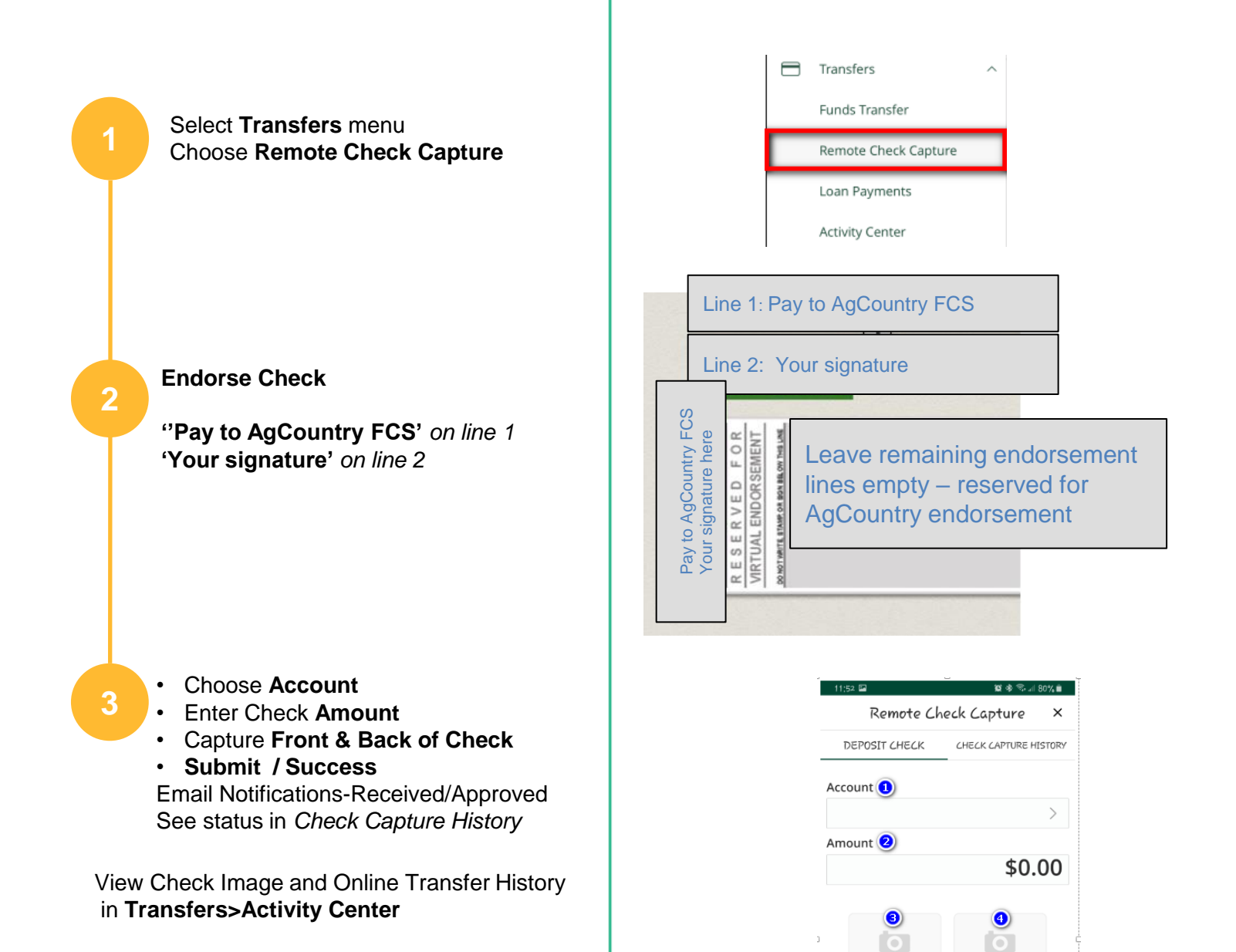

Submit Check Capture 🌖

## Tip – Mobile AgPay App Users

Download new mobile AgPay app, search 'AgCountry' **First time** – Establish your Sign In to My AgCountry via browser, then use this same secure login to enjoy AgPay features on your mobile device.

855-402-7849 | OnlineServices@AgCountry.com